# RV215W上的LAN配置

## 目标

LAN Configuration页允许用户配置路由器的LAN接口。动态主机配置协议(DHCP)用于自动将 IP地址分配给网络上的客户端。但是,如果客户端位于不包含DHCP服务器的子网中,则客户 端无法与其通信以接收IP地址。如果子网中有DHCP中继,则中继会将IP地址请求转发给 DHCP服务器,然后DHCP服务器会将客户端的IP地址返回给DHCP中继,然后DHCP中继会 将其发送给客户端。

本文介绍如何在RV215W上配置LAN设置。

# 适用设备

·RV215W

### 软件版本

•1.1.0.5

## LAN设置

#### IPv4配置

步骤1.登录Web配置实用程序,然后选择**Networking>LAN>LAN Configuration**。系统将*打 开"LAN*配置"页:

| IPv4                          |                               |
|-------------------------------|-------------------------------|
| VLAN:                         | 1 💌                           |
| Local IP Address:             | 192 . 168 . 1 . 1             |
| Subnet Mask:                  | 255.255.255.0 -               |
| Server Settings(DHCP)         |                               |
| DHCP Server:                  | Enable O Disable O DHCP Relay |
| Remote DHCP Server:           | 0.0.0.0                       |
| Starting IP Address:          | 192.168.1.100                 |
| Maximum Number of DHCP Users: | 50                            |
| IP Address Range:             | 192 . 168 . 1 . 100 to 149    |
| Client Lease Time:            | 0                             |
| DNS Server:                   | Use DNS from ISP 👻            |
| Static DNS 1:                 | 0.0.0.0                       |
| Static DNS 2:                 | 0.0.0.0                       |
| Static DNS 3:                 | 0.0.0.0                       |
| WINS:                         | 0.0.0.0                       |

步骤2.从VLAN下拉列表中选择所需的VLAN。VLAN创建在RV215W上的"*VLAN成员"一文中进行了说明*。

步骤3.在Local IP Address字段中输入LAN的IP地址。

步骤4.从Subnet Mask下拉列表中选择所需的掩码。

#### DHCP服务器设置

步骤1.登录Web配置实用程序,然后选择**Networking>LAN>LAN Configuration**。系统将*打 开"LAN*配置"页:

| IPv4                          |                                 |
|-------------------------------|---------------------------------|
| VLAN:                         | 1 💌                             |
| Local IP Address:             | 192 . 168 . 1 . 1               |
| Subnet Mask:                  | 255.255.255.0 -                 |
| Server Settings(DHCP)         |                                 |
| DHCP Server:                  | Inable In Disable In DHCP Relay |
| Remote DHCP Server:           | 0.0.0.0                         |
| Starting IP Address:          | 192.168.1.5                     |
| Maximum Number of DHCP Users: | 25                              |
| IP Address Range:             | 192 . 168 . 1 . 5 to 29         |
| Client Lease Time:            | 20                              |
| DNS Server:                   | Use DNS from ISP 👻              |
| Static DNS 1:                 | 192 . 168 . 1 . 17              |
| Static DNS 2:                 | 0.0.0.0                         |
| Static DNS 3:                 | 0.0.0.0                         |
| WINS:                         | 192 . 168 . 16 . 178            |

步骤2.点击所需的DHCP Server单选按钮。可用选项包括:

·启用 — 允许RV215W充当DHCP服务器。

·禁用 — 在RV215W上禁用DHCP。

·DHCP中继 — 允许RV215W充当DHCP中继。DHCP中继接口允许根据用户提供的接口在多个DHCP服务器上建立多个连接。

**注意:**如果DHCP服务器已启用,请按照步骤3-8操作。如果选择DHCP中继,请跳至步骤9。 如果DHCP服务器已禁用,请跳至步骤10。

步骤3.在Starting IP Address字段中输入第一台主机的IP地址。任何加入LAN的新DHCP客户端都会以数字顺序为起始IP地址分配IP地址。

步骤4.在Maximum Number of DHCP Users字段中输入DHCP客户端的最大数量。

**注意:IP**地址范围是从输入的起始IP地址到指定的最大用户数。该范围显示在IP地址范围仅显 示字段中。

步骤5.在Client Lease Time字段中输入网络用户可以使用动态分配的地址连接到路由器的时间 (以秒为单位)。

步骤6.从DNS Server下拉列表中选择所需的DNS服务器。可用选项包括:

·使用DNS代理 — DNS(域名服务器)代理将DNS请求中继到当前公共网络的DNS服务器以 供代理使用,并作为DNS解析器回复到网络上的客户端设备。 ·从ISP使用DNS — 使用Internet服务提供商(ISP)提供的DNS地址。

·使用DNS,如下所示 — 使用在静态DNS服务器IP地址字段中指定的DNS地址。

步骤7.在Static DNS(1-3)字段中输入静态DNS IP地址。

步骤8.(可选)在WINS字段中输入WINS IP地址。Windows Internet命名服务(WINS)管理与 Internet的每个设备交互。WINS使用分布式数据库,该数据库会自动更新当前可用计算机的名 称和分配给每个计算机的IP地址。

| Server Settings(DHCP) |                                               |
|-----------------------|-----------------------------------------------|
| DHCP Server:          | $\odot$ Enable $\odot$ Disable $③$ DHCP Relay |
| Remote DHCP Server:   | 192 . 168 . 1 . 14                            |

步骤9.如果在步骤2中选择DHCP中继,请在Remote DHCP Server字段中输入远程服务器地址

步骤10.单击"保**存"**。

0